# Lokikirja

Lokikirjalta voit tarkastella seuraavien ajojen tuottamia lokitietoja

- laskutus
- maksupäätös
- maksupäätös, PDF-tiedoston luominen
- palvelusetelin laskenta
- poista 18-vuotias perheestä

Katso video laskutus- ja maksupäätösajon käytöstä.

## Laskutus

Valitse *Valitse loki* -valikosta *Laskutus*. Näet kymmenen viimeisimmän *Laskutusajon* perustiedot listattuna. Saat kaikkien ajettujen laskutusajojen lokit hakutulokseen, jos asetat valinnan *Näytä kaikki*. Jokainen tehty ajo muodostaa oman rivin yhteenvetoon ja jokaisen rivin päästä löytyy *Näytä*-linkki, josta pääsee tarkastelemaan tarkemmin yksittäisen ajon tapahtumia. Ajo kohtainen tarkempi loki avautuu yhteenvedon alapuolelle. Halutessasi voit järjestää hakutuloksen rivit nousevaan tai laskevaan järjestykseen klikkaamalla sarakeotsikkoa, jonka mukaan haluat rivit järjestettävän.

## Maksupäätösloki

Valitse *Valitse loki* -valikosta *Maksupäätös*. Näet kymmenen viimeisimmän *Maksupäätösajon* perustiedot listattuna. Saat kaikkien ajettujen maksupäätösajojen lokit hakutulokseen, jos asetat valinnan *Näytä kaikki*. Jokainen tehty ajo muodostaa oman rivin yhteenvetoon ja jokaisen rivin päästä löytyy *Näytä*-linkki, josta pääsee tarkastelemaan tarkemmin yksittäisen ajon tapahtumia. Ajo kohtainen tarkempi loki avautuu yhteenvedon alapuolelle. Halutessasi voit järjestää hakutuloksen rivit nousevaan tai laskevaan järjestykseen klikkaamalla sarakeotsikkoa, jonka mukaan haluat rivit järjestettävän.

#### Maksupäätös, PDF-tiedoston luominen

Valitse *Valitse loki* -valikosta *Maksupäätös, PDF-tiedoston luominen*. Näet kymmenen viimeisimmän *Maksupäätös, PDF-tiedoston luominen -ajon* perustiedot listattuna. Saat kaikkien ajettujen *Maksupäätös, PDF-tiedoston luominen -ajojen* lokit hakutulokseen, jos asetat valinnan Näytä kaikki. Jokainen tehty ajo muodostaa oman rivin yhteenvetoon ja jokaisen rivin päästä löytyy *Näytä*-linkki, josta pääsee tarkastelemaan tarkemmin yksittäisen ajon tapahtumia. Ajo kohtainen tarkempi loki avautuu yhteenvedon alapuolelle. Halutessasi voit järjestää hakutuloksen rivit nousevaan tai laskevaan järjestykseen klikkaamalla sarakeotsikkoa, jonka mukaan haluat rivit järjestettävän.

#### Palvelusetelin laskenta

Valitse Valitse loki -valikosta Palvelusetelin laskenta. Näet kymmenen viimeisimmän Palvelusetelin laskenta -ajon perustiedot listattuna. Saat kaikkien ajettujen Palvelusetelin laskenta -ajojen lokit hakutulokseen, jos asetat valinnan Näytä kaikki. Jokainen tehty ajo muodostaa oman rivin yhteenvetoon ja jokaisen rivin päästä löytyy Näytä-linkki, josta pääsee tarkastelemaan tarkemmin yksittäisen ajon tapahtumia. Ajo kohtainen tarkempi loki avautuu yhteenvedon alapuolelle. Halutessasi voit järjestää hakutuloksen rivit nousevaan tai laskevaan järjestykseen klikkaamalla sarakeotsikkoa, jonka mukaan haluat rivit järjestettävän.

## Poista 18-vuotias perheestä

Valitse Valitse loki -valikosta Poista 18-vuotias perheestä. Näet kymmenen viimeisimmän Poista 18-vuotias perheestä -ajon perustiedot listattuna. Saat kaikkien ajettujen Poista 18vuotias perheestä -ajojen lokit hakutulokseen, jos asetat valinnan Näytä kaikki. Jokainen tehty ajo muodostaa oman rivin yhteenvetoon ja jokaisen rivin päästä löytyy Näytä-linkki, josta pääsee tarkastelemaan tarkemmin yksittäisen ajon tapahtumia. Ajo kohtainen tarkempi loki avautuu yhteenvedon alapuolelle. Halutessasi voit järjestää hakutuloksen rivit nousevaan tai laskevaan järjestykseen klikkaamalla sarakeotsikkoa, jonka mukaan haluat rivit järjestettävän. Katso ohje ja video moduulista Poista 18-vuotias perheestä.